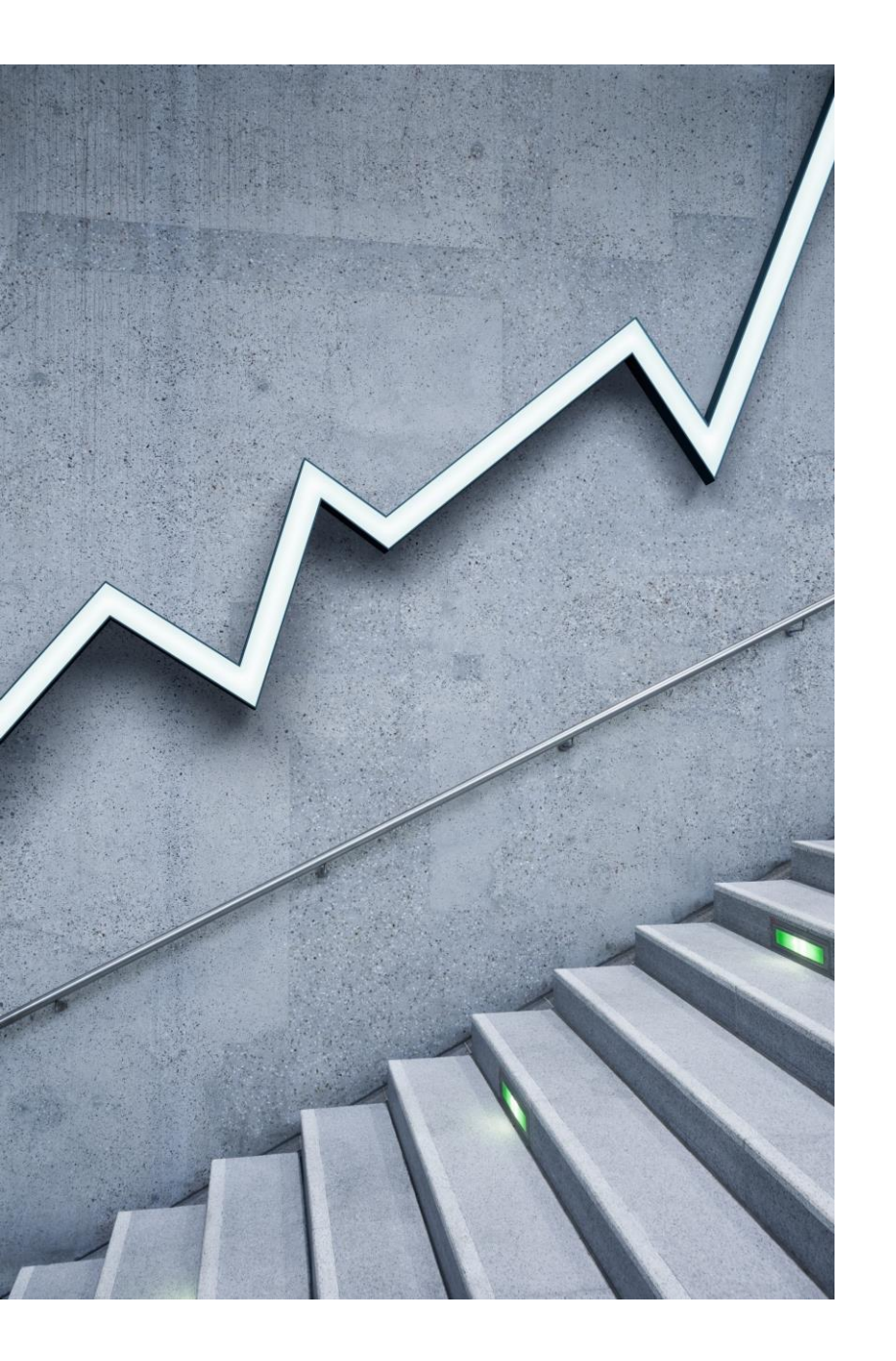

# MATRÍCULA

### **COMO FAZER?**

Seguir, preferencialmente, as disciplinas descritas semestralmente no Manual do seu Curso

### ETAPAS DE MATRÍCULA

> 1ª INTERAÇÃO

- > CONSOLIDAÇÃO DAS MATRICULAS
- > VERIFICAÇÃO DA POSIÇÃO EM QUE FICOU EM RELAÇÃO AS DISCIPLINAS

≻ 2ª INTERAÇÃO

- > CONSOLIDAÇÃO DAS MATRÍCULAS
- > VERIFICAÇÃO DA POSIÇÃO EM QUE FICOU EM RELAÇÃO AS DISCIPINAS
- > FINALMENTE FINALIZAÇÃO MA No Histórico Escolar

### Etapas de Matrícula (Alterações)

- > PERÍODO DE EXCLUSÃO DE DISCIPLINAS OPTATIVAS PELOS PRÓPRIOS ALUNOS
- > RETIFICAÇÃO DE MATRÍCULA
- > REQUERIMENTO DE MATRÍCULA
- > TRANCAMENTO DE MATRÍCULA

### INTERAÇÕES

> O aluno deve se inscrever em pelo menos uma das interações;

> Recomendação: Que se inscreva desde a primeira – para que os responsáveis já tenham real noção de demanda.

> Verificar Vagas;

> Verificar se possuem requisitos;

Se estiverem cursando os requisitos no semestre anterior conseguirão fazer a matricula, sem problemas mas atente-se:

- I. I. Se aprovar no requisito consequentemente estará matriculado; a) Não tem mais nada a fazer já ficará com MA. Após o resultado do requisito;
- a) II. Se reprovar no requisito ficará pendente;
  - b) Neste caso, excluir a disciplina requisito no período de Retificação; NÃO poderá cursá-la com pendência.
  - c) Caso queira, solicite o Requerimento este é o momento certo.

### INTERAÇÕES

> COMPOSTA DE DOIS PERÍODOS

- > É OBRIGATÓRIA A PARTICIPAÇÃO DE PELO MENOS UMA DAS INTERAÇÕES
- > UM PERÍODO NÃO ANULA O OUTRO
- > VOCÊ PODE PARTICIPAR DE UMA INTERAÇÃO E MODIFICAR A MATRICULA EM OUTRA INTERAÇÃO
- ≻ NÃO É POR ORDEM DE CHEGADA
- > APÓS CADA INTERAÇÃO TEM A CONSOLIDAÇÃO DE MATRÍCULA
- > VERIFICAR A SUA SITUAÇÃO APÓS CADA INTERAÇÃO

### 1ª Interação de Matrícula

# 24 de JUNHO A 1 DE JULHO Onde? Jupiter

### 2ª Interação de Matrícula

# 10 A 15 DE JULHO Onde? Jupiter

11/06/2024

#### Primeiro Passo

> Verificar lista de disciplinas divulgada pela Comissão de Graduação – CG;

- Escolher as disciplinas;
- > Verificar horários;
- > Não escolher disciplinas com conflito de horário.

### Segundo Passo

> Verificar Requisitos das disciplinas no Jupiter;

Seguir os seguintes passos – Disciplinas – Busca por Disciplinas – Lançar o Código da Disciplina (Não precisa logar)

https://uspdigital.usp.br/jupiterweb/jupDisciplinaBusca?tipo=D&codmnu=6755;

### REQUERIMENTO DE MATRÍCULA

# 25 a 30 de julho

# Onde?

#### **No Júpiter**

11/06/2024

## RETIFICAÇÃO DE MATRÍCULA

# 25 a 30 de julho Onde?

On line pelo site da Seção de alunos

11/06/2024

#### Terceiro Passo

Você tendo os requisitos aprovados sua matrícula seguirá o curso normal e efetivará normalmente; Ficando com MA.

> Estando matriculado nos requisitos no semestre atual, ou não tendo o requisito:

> 1) Aprovou no requisito: automaticamente vc ficará matriculado.

>2) Não aprovou no requisito: vc ficará pendente. O que fazer: a) Excluir a disciplina; b) quer cursar sem o requisito – gerar requerimento no período; c) aguardar análise.

>3) Deixar pendente a disciplina – ela será excluída pelo Júpiter e vc perderá o direito a cursá- la.

### VOCÊ SÓ FINALIZOU A MATRÍCULA QUANDO

> NO SEU HISTÓRICO ESCOLAR TODAS AS SUAS DISCIPLINAS ESTIVEREM COM O SÍMBOLO EXEMPLO:

# MA = MATRICULADO

| Sigla   | Nome da Disciplina               | C                     | Creditos |    |    | Ativida | ade  |      |      |
|---------|----------------------------------|-----------------------|----------|----|----|---------|------|------|------|
|         |                                  | AU                    | TR       | CH | CE | CP      | ATPA | FREQ | NOTA |
|         |                                  |                       |          |    |    |         |      |      |      |
|         |                                  | 2024 1º. Semestre     |          |    |    |         |      |      |      |
| 4302111 | Física I                         | 6                     |          |    |    |         |      |      | MA   |
| 4302113 | Física Experimental I            | 4                     |          |    |    |         |      |      | MA   |
| MAT0112 | Vetores e Geometria              | 4                     |          |    |    |         |      |      | MA   |
| MAT2453 | Cálculo Diferencial e Integral I | 6                     |          |    |    |         |      |      | MA   |
|         | Créditos preter                  | ndidos no Semestre 20 | 0        |    |    |         |      |      |      |

# RETIFICAÇÃO DE MATRÍCULA

> Não é momento para fazer matrícula;

- É momento para regularizar matrícula;
- Excluir disciplinas, que vc não tenha interesse de cursar (desde que não fique com menos de 12 créditos)
- Inclusão de disciplinas (que está disponível);
- > A exclusão de disciplina na retificação não fica no Histórico Escolar.

## REQUERIMENTO DE MATRÍCULA

Não é o momento para fazer a matrícula

> Inclusão de Requerimento para cursar disciplina em que o aluno aguardará análise por:

- **1**. Falta de requisito
- 2. Falta de Vagas
- 3. Cursar em outro horário
- 4. Qualquer motivo que não aparece na Retificação

# TRANCAMENTO PARCIAL DE DISCIPLINAS

> Trancar disciplinas;

- O aluno para de cursar a mesma;
- > Neste procedimento o Histórico fica com símbolo T na frente da disciplina;

Prazo deste semestre 13 a 16 de setembro;

> Onde: No Site da Seção de Alunos

### PRAZOS

Todos estes prazos citados, são elaborados e aprovados pelo COG – Conselho de Graduação da USP Anualmente;

> Estes prazos são cadastrados no Jupiter;

Por este motivo, nunca temos brechas para alterações destas datas, que devem ser cumpridos a risca.